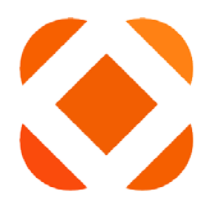

# CENTRALSQUARE

### TECHNOLOGIES

## **Vendor and PO Inquiry**

(PEIQ)

Last Updated: 9/23/2019

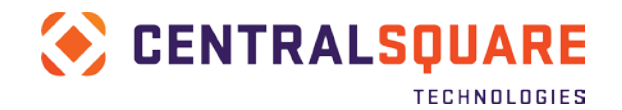

## **Table of Contents**

| OVERVIEW                                                       | 2           |
|----------------------------------------------------------------|-------------|
| BASIC VENDOR REQUEST PROCESS                                   | 2           |
| ACCESSING THE (PEIQ) SCREEN                                    | 3           |
| USING A LINK<br>USING A SEARCH BAR<br>USING THE MAIN MENU      | 3<br>3<br>4 |
| SEARCHING VENDOR INFORMATION                                   | 4           |
| VENDOR INFORMATION<br>PURCHASE REQUISITIONS/ORDERS<br>INVOICES | 7<br>8<br>8 |
| PAYMENTS                                                       | 9           |

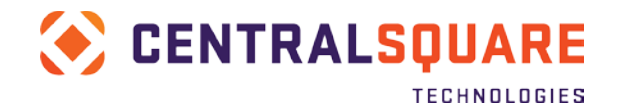

### Overview

The Person Entity Inquiry screen allows users to view information about vendors, AR Customers and internal locations for the County. Use the Vendor Inquiry screen to view the information associated with a vendor. This is a reporting (read-only) screen so you can't add or update records. You can search for particular vendor using different combinations of vendor information (name, ID, PO number, etc.). You can also check invoice information for specific vendors here.

#### **Basic Vendor Request Process**

A typical vendor request from the Auditor's Office process includes: department obtains complete W-9 from vendor, sends form and request to Auditor, Auditor verifies W-9 information with IRS, vendor is created, and then Auditor will notify requestor of vendor number created.

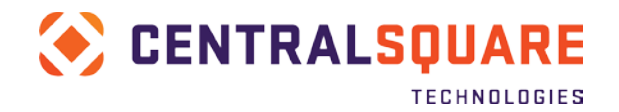

## Accessing the (PEIQ) Screen

There are several ways that users can access this screen once logged into the ONESolution application.

#### Using a Link

Select a Task Center under the Department General workspace. Most Task Centers will have an Inquiry Component available. Under the Inquiry component, select the link for PEIQ Vendor Inquiry.

| 🛞 CEN                    | TRALSQUARE<br>TECHNOLOGIES Workspaces |                                  |
|--------------------------|---------------------------------------|----------------------------------|
| Menu 🗙                   |                                       |                                  |
| 🗅 * Department General 🕨 | Data Entry                            | 2 0 A                            |
| Accounts Payable         |                                       |                                  |
| Cashiering               | Invoice Entry                         | Import CSV File                  |
| General Ledger           |                                       |                                  |
| P-Card                   |                                       |                                  |
| Purchasing               | Inquiry                               | 2 0 A                            |
| 🛱 Task List              | S GLIQ                                | \$ PEIQ                          |
| 🛔 Main Menu              | Account Balance Inquiry               | Vendor Inquiry                   |
|                          |                                       |                                  |
|                          | S GLUPTR                              | S POIQ<br>Purchase Order Inquiny |
|                          | Sweet Hunsdetter metally              |                                  |
|                          |                                       |                                  |
|                          |                                       |                                  |

#### Using a Search Bar

You may access this screen by navigating to the search bar in the top right corner of any screen and enter **PEIQ** or screen name in the search field. As you type the matching screen link will display. Select the link or press Enter to load the screen.

| PEIQ                  | ٩ | 😯 Help 🗸 | CS |    |
|-----------------------|---|----------|----|----|
| Vendor Inquiry (PEIQ) |   |          |    | \$ |
| Total 1 items found   |   |          |    |    |

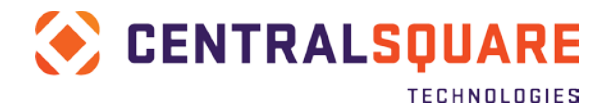

#### Using the Main Menu

You may also access this screen by clicking the Main Menu icon and scroll down to the Person/Entity Database (PE) section. Select Vendor Inquiry at the bottom of the section

| CENTRALSQUARE                                           | Workspaces                                                           |                                                                                   |
|---------------------------------------------------------|----------------------------------------------------------------------|-----------------------------------------------------------------------------------|
| Menu X                                                  | Voltables (PTOT)     W2 Processing (PYW2)                            |                                                                                   |
| Auditor Processing     Accounts Payable                 | ✓ Position Budgeting (PB)                                            | ✓ NUCLEUS (NU)     → File Listing from ROOTDB (NUFL)                              |
| <ul> <li>Accounts Receivable</li> <li>P-Card</li> </ul> | Create Set for GL/EN (PBGL)     Model Maintenance (PBMD)             | Vpdate ROOTDB (NUUP)     Utilities (NUUT)                                         |
| General Ledger                                          | > Primary Tables (PBTB)     Setup (PBST)     Update/View Data (PBUP) | ✓ Person/Entity Database (PE)                                                     |
| Cashiering                                              | > Utilities (PBUT)                                                   | <ul> <li>Database File Listing (PEFL)</li> <li>Standard Reports (PESR)</li> </ul> |
| 🛦 Main Menu                                             | ✓ Project Allocation (PA)                                            | > Update Database (PEUP)     > Utilities (PEUT)     \$ Vandor Inguiny (PEIO)      |
|                                                         | > Update (PAUP)                                                      |                                                                                   |

## **Searching Vendor Information**

When the Vendor Inquiry screen appears, search for the desired record by entering values in any of the available fields.

| Vendor Inquiry |   |         |   |           |   |          |   |
|----------------|---|---------|---|-----------|---|----------|---|
| Name:          | ۲ | ID:     | ۲ | " Status: | Ť | Prod ID: |   |
| Invoice#       | ۲ | Check#: |   | PR#:      | Ť | PO#      | Υ |
| City:          | ٣ | State   |   | 7 Zip     | т |          |   |

Name - Vendor Name

ID – Vendor ID Number

Status -Either 'AC' Active, 'PN' Pending, or 'IN' Inactive

PR# – Purchase Request Number

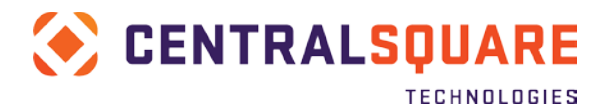

**PO#** – Purchase Order Number

Invoice# - Invoice Number

Check# - Check Number

Prod ID - Product ID Number

#### City, Sate, Zip - Vendor City, State, and Zip

The system applies a wildcard search in these fields. For example, if you type in the Name 'Office', the system will find all vendors that have a name that starts with 'Office'. If you put in a leading wildcard like '\*Office', the system will find all vendors with 'Office', anywhere in their name. The more fields populated when searching, the fewer matching records will be found. Searching is not case sensitive.

In this first example, the search results will include all records for entities whose name starts with the word "office". Here, no wildcard characters are entered, but see how it applies it automatically.

| 🔆 sur       | PERION Vendor | Inquiry (PEIQ)     |              |         | <del>.</del> |   | ٩        | 🕜 Help | CS |
|-------------|---------------|--------------------|--------------|---------|--------------|---|----------|--------|----|
| Vendor Inqu | uiry          |                    |              |         |              |   |          |        |    |
| Name:       |               | ID:                | ۲            | Status: | -            | T | Prod ID: |        | ٣  |
| Invoice#:   | ۲             | Check#;            | Ţ            | PR#:    |              | ٣ | PO#:     |        | ٣  |
| City:       | <b>T</b>      | State:             | ۲            | Zip:    |              | T |          |        |    |
| • Result    | is            |                    |              |         |              |   |          |        |    |
| € •         | PE ID         | Name               |              |         |              |   |          | Status |    |
|             | V0005180      | OFFICE MAX         |              | L.      | )            |   |          | AC     |    |
|             | V0005181      | OFFICE OF CRIMINAL | L JUSTICE SV |         |              |   |          | AC     |    |
|             | V0005183      | OFFICE TEAM INC    |              |         |              |   |          | AC     |    |
|             | V0016075      | OFFICER SURVIVAL   | SOLUTIONS    |         |              |   |          | AC     |    |
| -           | V0037695      | OFFICE DEPOT       |              |         |              |   |          | AC     |    |

In this next example, records with "office" anywhere in the name will be included, because a wildcard is entered at the start of the name and the system applies the trailing wild card at the end of the name.

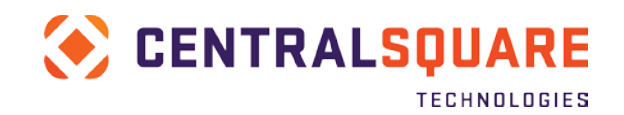

| a de a la acc | TECHNOLOGIES Ven                                                                       | ndor Inquiry (PEIQ)                                                                                                    |             | 3 |          | a O Help                                                                                                    | RC |
|---------------|----------------------------------------------------------------------------------------|----------------------------------------------------------------------------------------------------|-------------|---|----------|----------------------------------------------------------------------------------------------------|----|
| ndor inqu     | iry                                                                                    |                                                                                                    |             |   |          |                                                                                                    |    |
| Name:         | 'OFFICE]                                                                               | Di T                                                                                                    | T Status:   | Υ | Prod ID: | [                                                                                                    | 1  |
| nvoice#:      |                                                                                        | T Checker                                                                                                    | T PR#       | T | PO#      |                                                                                                    | 1  |
| City:         |                                                                                        | T State                                                                                                    | T Zip:      | T |          |                                                                                                    |    |
| Results       | 1                                                                                      |                                                                                                    |             |   |          |                                                                                                    |    |
|               |                                                                                        |                                                                                                    |             |   |          |                                                                                                    |    |
| ⊌ •           | PEID                                                                                   | Name                                                                                                    |             |   |          | Status                                                                                                    |    |
| ⊌•            | PE ID<br>20526                                                                         | Name<br>Kings Co <mark>Office</mark> Of Education                                                                                                    |             |   |          | Status<br>AC                                                                                                    |    |
| 8.            | PE ID<br>20526<br>20782                                                                | Name<br>Kings Co Office of Education<br>Office Depotz                                                                                                    |             |   |          | Status<br>AC<br>AC                                                                                                    |    |
| g •           | PE ID<br>20526<br>20782<br>20843                                                       | Name<br>Kings Co <mark>Office</mark> Of Education<br>Office Depotz<br>KC Job Trainin Office                                                                                                    |             |   |          | Status<br>AC<br>AC<br>AC                                                                                                    |    |
| 8.            | PE ID<br>20526<br>20782<br>20843<br>21437                                              | Name<br>Kings Co Office Of Education<br>Office Depotz<br>KC Job Trainin Office<br>California Reserve Peace Officers                                                                                                    | Association |   |          | Status<br>AC<br>AC<br>AC<br>AC                                                                                              |    |
| ₫•            | PE ID<br>20526<br>20782<br>20843<br>21437<br>21732                                     | Name Kings Co Office Of Education Office Depotz KC Job Trainin Office California Reserve Peace Officers Chief Probation Officers Of Ca                                                                                                    | Association |   |          | Status<br>AC<br>AC<br>AC<br>AC<br>AC                                                                                        |    |
| 8.            | PE ID<br>20526<br>20782<br>20843<br>21437<br>21732<br>21732<br>21831                   | Name Kings Co Office Of Education Office Depotz KC Job Trainin Office California Reserve Peace Officers Chief Probation Officers Of Ca Monterey Co Recorders Office                                                                                        | Association |   |          | Status       AC       AC       AC       AC       AC       AC       AC       AC                                              |    |
| g •           | PE ID<br>20526<br>20782<br>20843<br>21437<br>21732<br>21831<br>22831                   | Name Kings Co Office Df Education Office Deputz KC Job Trainin Office California Reserve Peace Officers Chief Probation Officers Of Ca Monterey Co Recorders Office State Controller'S Office                                                              | Association |   |          | Status       AC       AC       AC       AC       AC       AC       AC       AC       AC                                     |    |
| 8.            | PE ID<br>20526<br>20782<br>20843<br>21437<br>21732<br>21831<br>22444<br>22706          | Name Kings Co Office Df Education Office Depotz KC Job Trainin Office California Reserve Peace Officers Chief Probation Officers Of Ca Monterey Co Recorders Office State Controller'S Office Law Office Of Rosen & Loeb                                   | Association |   |          | Status       AC       AC       AC       AC       AC       AC       AC       AC       AC       AC       AC                   |    |
| 8.            | PE ID<br>20526<br>20782<br>20843<br>21437<br>21732<br>21831<br>22444<br>22706<br>23504 | Name Kings Co Office Df Education Office Depotz KC. Job Trainin Office California Reserve Peace Officers Chief Probation Officers Of Ca Monterey Co Recorders Office State Controller'S Office Law Office Of Rosen & Loeb Calif Assoc Of Public Procurment | Association |   |          | Status       AC       AC       AC       AC       AC       AC       AC       AC       AC       AC       AC       AC       AC |    |

A Vendor ID number may be searched for as well. If you know what the Vendor ID number starts with, you can put in the starting characters. For example, if you know your vendor number starts with '205', you could put that in. The search results will include Vendor IDs that start with '205'.

|               |                                                                      |                                                                                                    |                                                                                                    |    |        |   |          |                                              | _ |
|---------------|----------------------------------------------------------------------|----------------------------------------------------------------------------------------------------|----------------------------------------------------------------------------------------------------|----|--------|---|----------|----------------------------------------------|---|
| endor Inquiry |                                                                      |                                                                                                    |                                                                                                    |    |        |   |          |                                              |   |
| Name          |                                                                      | r ID:                                                                                                    | 205                                                                                                    | ٣  | Status | ٣ | Prod ID: |                                              |   |
| nvoice#       | T                                                                    | Check#                                                                                                   | /                                                                                                    | Ŧ  | PR#    | ٣ | POW      |                                              |   |
| City:         | т                                                                    | State                                                                                                    |                                                                                                    | ۲  | Zip    | ٣ |          |                                              |   |
| Results       |                                                                      |                                                                                                    |                                                                                                    |    |        |   |          |                                              |   |
| · ·           | PE ID                                                                | Name                                                                                                    |                                                                                                    |    |        |   |          | Status                                       |   |
|               | 20504                                                                | Morgan & S                                                                                               | Slates                                                                                                 |    |        |   |          | AC                                           |   |
|               |                                                                      | in a gain a a                                                                                            |                                                                                                    |    |        |   |          |                                              |   |
|               | 20506                                                                | Pacific Gas                                                                                              | s And Electric Compan                                                                                  | iy |        |   |          | AC                                           |   |
|               | 20506<br>20507                                                       | Pacific Gas<br>SDRMA                                                                                     | s And Electric Compan                                                                                  | у  |        |   |          | AC<br>AC                                     |   |
|               | 20508<br>20507<br>20508                                              | Pacific Gas<br>SDRMA<br>Silvas Oil C                                                                     | s And Electric Compan<br>Company Inc                                                                   | у  |        |   |          | AC<br>AC<br>AC                               |   |
|               | 20506<br>20507<br>20508<br>20509                                     | Pacific Gas<br>SDRMA<br>Silvas Oil C<br>Southern C                                                       | s And Electric Compan<br>Company Inc<br>Ca Edison Co                                                   | y  |        |   |          | AC<br>AC<br>AC<br>AC                         |   |
|               | 20506<br>20507<br>20508<br>20509<br>20510                            | Pacific Gas<br>SDRMA<br>Silvas Oil C<br>Southern C<br>The Gas C                                          | s And Electric Compan<br>Company Inc<br>Ca Edison Co<br>ompany                                         | Ŋ  |        |   |          | AC<br>AC<br>AC<br>AC<br>AC                   |   |
|               | 20508<br>20507<br>20508<br>20509<br>20510<br>20511                   | Pacific Gas<br>SDRMA<br>Silvas Oil C<br>Southern C<br>The Gas C<br>Home Depi                             | s And Electric Compan<br>Company Inc<br>Ca Edison Co<br>ompany<br>ot Credit Services                   | y  |        |   |          | AC<br>AC<br>AC<br>AC<br>AC<br>AC             |   |
|               | 20508<br>20507<br>20508<br>20509<br>20510<br>20511<br>20513          | Pacific Gas<br>SDRMA<br>Silvas Oil C<br>Southern C<br>The Gas C<br>Home Depu<br>Waste Man                | s And Electric Compan<br>Company Inc<br>Ca Edison Co<br>ompany<br>ot Credit Services<br>nagement       | У  |        |   |          | AC<br>AC<br>AC<br>AC<br>AC<br>AC<br>AC       |   |
|               | 20508<br>20507<br>20508<br>20509<br>20510<br>20511<br>20513<br>20515 | Pacific Gas<br>SDRMA<br>Silvas Oil C<br>Southern C<br>The Gas C<br>Home Depi<br>Waste Man<br>Autozone In | a And Electric Compan<br>Company Inc<br>Ca Edison Co<br>ompany<br>ot Credit Services<br>nagement<br>nc | у  |        |   |          | AC<br>AC<br>AC<br>AC<br>AC<br>AC<br>AC<br>AC |   |

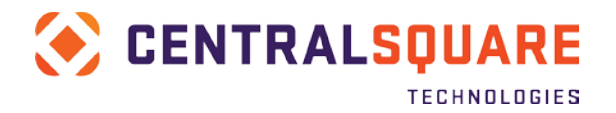

To view the information for a matching vendor, select the vendor from the entries in the Results panel and the information displays in the following panels down below:

#### **Vendor Information**

| Vendor Infe    | ormation     |          |             |        |              |           |    |  |
|----------------|--------------|----------|-------------|--------|--------------|-----------|----|--|
| 🗞 0 Attachme   | ent(s)       |          |             |        |              |           |    |  |
| PE ID:         | V0031021     |          | SecurityCD: | VENDOR | ExpireDate:  | Status:   | AC |  |
| Name:          | EHRENBORG LA | W OFFICE |             |        |              |           |    |  |
| Doing Business | As:          |          |             |        |              |           |    |  |
| First Name:    |              |          |             |        | Select 1:    | Select 2: |    |  |
| Middle Name:   |              |          |             |        | Affiliation: |           |    |  |
| Last Name:     |              |          |             |        | Salute CD:   | Suffix:   |    |  |
| Nickname:      |              |          |             |        |              |           |    |  |
| Web URL:       |              |          |             |        |              |           |    |  |

The informational panel displays the information associated with the selected vendor. This information includes the name, security code, SSN, and other information specific to this vendor.

This panel also includes the PO and AP graph from PEUPPE that displays year, fiscal year, and life to date values as well as the AR balance for this vendor.

|    | YTD  | FYTD | LTD  | AR Balance: | 0.00 |
|----|------|------|------|-------------|------|
| PO | 0.00 | 0.00 | 0.00 |             |      |
| AP | 0.00 | 0.00 | 0.00 |             |      |
|    |      |      |      |             |      |

Additional information is displayed on the tabs below this panel. Click on the tab to view the information found on that tab.

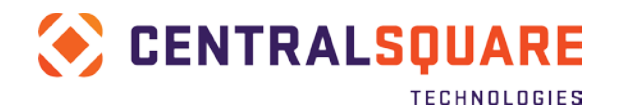

| Address Phone   | Email Vendor         | Customer    | Price Calcs Rela | ations Association | ns Text | Commodities | Compliance |    |
|-----------------|----------------------|-------------|------------------|--------------------|---------|-------------|------------|----|
| < >             |                      |             |                  |                    |         |             |            |    |
| Address Type:   | R1                   | Status:     |                  |                    |         |             |            |    |
| Address Line 1: | 7774 E BOWLING GREEN | LANE        |                  |                    |         |             |            |    |
| Address Line 2: |                      |             |                  |                    |         |             |            |    |
| Address Line 3: |                      |             |                  |                    |         |             |            |    |
| Address Line 4: |                      |             |                  |                    |         |             |            |    |
| Zip:            | 43130                | City:       | LANCASTER        |                    |         |             | St/Prov:   | ОН |
| Country Code:   |                      | Contact ID: |                  | Attention          |         |             |            |    |
| Latitude:       | 0.000000             | Longitude:  |                  | 0.000000           |         |             |            |    |
|                 |                      |             |                  |                    |         |             |            |    |

#### **Purchase Requisitions/Orders**

This panel displays the requisition and order information associated with the selected vendor. The **Detail** column includes a link button that launches POIQ with PR search criteria carried over for you.

| € • | Attachments | Detail         | PR       | PO       | Status | Print Date | Request Date | PR 1 |
|-----|-------------|----------------|----------|----------|--------|------------|--------------|------|
|     | Ø           | ď              | PR000029 | P000020  | PP     | 09/11/2018 | 09/11/2018   | 50   |
|     | Ø           | ď              | HR145963 | HP       | PR     |            | 07/18/2018   |      |
|     | Ø           | ď              | HR145757 | HP206284 | PO     | 07/03/2018 | 07/03/2018   |      |
|     | Ø           | ď              | HR145697 | HP206216 | PO     | 06/29/2018 | 06/29/2018   |      |
|     | Ø           | ď              | HR145577 | HP206097 | PO     | 06/27/2018 | 06/27/2018   |      |
|     | Ø           | ď              | HR145466 | HP206003 | PO     | 06/20/2018 | 06/20/2018   |      |
|     | Ø           | ď              | HR145417 | HP205986 | PO     | 06/19/2018 | 06/19/2018   |      |
|     | Ø           | C              | HR144664 | HP205203 | PO     | 05/14/2018 | 05/14/2018   |      |
|     | Ø           | ď              | HR144665 | HP205204 | PO     | 05/14/2018 | 05/14/2018   |      |
|     | 0           | C <sup>2</sup> | HR144668 | HP205205 | PO     | 05/14/2018 | 05/14/2018   |      |

#### Invoices

This panel displays the invoice information associated with the selected vendor. The columns display results for vendor records that match by vendor ID or vendor name.

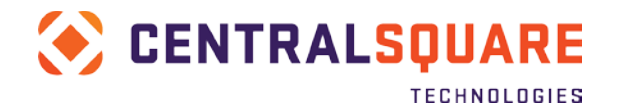

| ⊮ - Att | tachments | Vendor ID | Vendor Name                 | Vendor of Rec ID | Vendor of Rec Name          | Invoice        | Invoice Date | Description            |
|---------|-----------|-----------|-----------------------------|------------------|-----------------------------|----------------|--------------|------------------------|
| Ø       | й 4       | V0000127  | AEP AMERICAN ELECTRIC POWER | V0000127         | AEP AMERICAN ELECTRIC POWER | TESTFACILITY01 | 09/11/2018   | Electric costs for GIS |

#### Payments

This panel displays the payment information associated with the selected vendor.

| Payments |         |                     |          |           |        |            |                             |  |  |  |  |
|----------|---------|---------------------|----------|-----------|--------|------------|-----------------------------|--|--|--|--|
| € .      | Bank ID | Document Type       | Number   | Amount    | Status | Date       | Name                        |  |  |  |  |
|          | AP      | СНК                 | 00036370 | 25.00     | IS     | 09/11/2018 | AEP AMERICAN ELECTRIC POWER |  |  |  |  |
|          | AP      | СНК                 | 596792   | 388.52    | IS     | 03/26/2018 | AEP AMERICAN ELECTRIC POWER |  |  |  |  |
|          | AP      | СНК                 | 612588   | 114.00    | IS     | 09/10/2018 | AEP AMERICAN ELECTRIC POWER |  |  |  |  |
|          | AP      | СНК                 | 613254   | 903.06    | IS     | 09/14/2018 | AEP AMERICAN ELECTRIC POWER |  |  |  |  |
|          | AP      | СНК                 | 613370   | 1,612.27  | IS     | 09/17/2018 | AEP AMERICAN ELECTRIC POWER |  |  |  |  |
|          | AP      | СНК                 | 613518   | 733.07    | IS     | 09/18/2018 | AEP AMERICAN ELECTRIC POWER |  |  |  |  |
|          | AP      | СНК                 | 613519   | 32,490.78 | IS     | 09/18/2018 | AEP AMERICAN ELECTRIC POWER |  |  |  |  |
|          | AP      | СНК                 | 613611   | 569.38    | IS     | 09/19/2018 | AEP AMERICAN ELECTRIC POWER |  |  |  |  |
|          | AP      | СНК                 | 613612   | 659.38    | IS     | 09/19/2018 | AEP AMERICAN ELECTRIC POWER |  |  |  |  |
|          | AP      | СНК                 | 613784   | 861.42    | IS     | 09/20/2018 | AEP AMERICAN ELECTRIC POWER |  |  |  |  |
| ««« «    | 12»     | >>> Total Count: 12 |          |           |        |            |                             |  |  |  |  |